## 國立金門大學 VPN 連線方

## 式

網址列輸入<u>https://vpn.nqu.edu.tw</u>·並輸入帳號及密碼(同wif 認證方式)學生請輸入帳號(s學號@stu.nqu.edu.tw)(例:s109912345@stu.nqu.edu.tw)·密碼預設為身分證字號末六碼。(修改密碼請至<u>https://stu.nqu.edu.tw/</u>)·教職員可省略@nqu.edu.tw 如下圖範例:

| Please Login                           | Please Login                                                                     |
|----------------------------------------|----------------------------------------------------------------------------------|
| s學號@ <u>stu.nqu.edu.tw</u><br>Password | a123456 教職員帳號<br>Password                                                        |
| Login I Launch FortiClient             | Login<br>I Launch FortiClient                                                    |
| ※若出現以下訊息請檢查,帳號密碼輸) ★書 Please Login     | ∖是否正確:                                                                           |
| 錯誤: 拒絕連線                               | I Warning X                                                                      |
| Name<br>Password                       | Unable to establish the VPN connection. The VPN server may be unreachable. (-14) |
| Login                                  | 確定                                                                               |

2. 點擊下載您適合的環境 FortiClient 並執行安裝程序

## SSL-VPN Portal

| 题 啟動 FortiClient    | ● 下載FortiClient ▼ |
|---------------------|-------------------|
| 3                   | 🗯 iOS             |
| 歷史                  | 🌸 Android         |
| 2020/04/14 08:29:46 | <b>Windows</b>    |
|                     | 💰 Mac             |
| 0000/04/40 47 00 00 |                   |

3. 安裝完成後,開啟 FortiClient,點擊配置 VPN

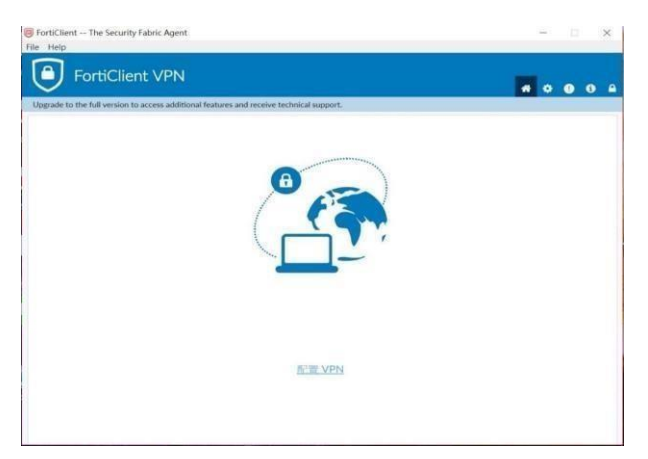

4. 配置如下圖並點擊保存,連接名自定義

| $\sim$                |                                 |                                      |   | * | ٠ | 1 | ( |
|-----------------------|---------------------------------|--------------------------------------|---|---|---|---|---|
| pgrade to the full ve | rsion to access additional feat | tures and receive technical support. |   |   |   |   |   |
|                       | 編輯 VPN 遉                        | 接                                    |   |   |   |   |   |
|                       | VPN                             | SSLEVPN IPsec VPN                    |   |   |   |   |   |
|                       | 連接名                             | NQU                                  |   |   |   |   |   |
|                       | 描述                              |                                      |   |   |   |   |   |
|                       | 遠程網關                            | https://vpn.nqu.edu.tw:443           | × |   |   |   |   |
|                       |                                 | +Add Remote Gateway                  |   |   |   |   |   |
|                       |                                 |                                      |   |   |   |   |   |
|                       | 客戶端証書                           |                                      | • |   |   |   |   |
|                       | 認証                              | ▶ 登錄時提示 ● 保存登錄名                      |   |   |   |   |   |

5. 輸入教職員校內信箱帳密或學生帳密點擊連接

| FortiClient V<br>Upgrade to the full version to access | 'PN<br>s additional features a | nd receive technical support. | <b>#</b> \$ <b>0</b> 6 A |
|--------------------------------------------------------|--------------------------------|-------------------------------|--------------------------|
|                                                        | VPN 名稱<br>用戶名<br>密碼            |                               |                          |

6. 連接後如下圖, IP 地址為 10.212.133.XXX

| FortiClient The Security Fabric Agent                                           |              | -   | × |
|---------------------------------------------------------------------------------|--------------|-----|---|
| e Help                                                                          |              |     |   |
| FortiClient VPN                                                                 |              | * 0 | i |
| Ipgrade to the full version to access additional features and receive technical | support.     |     |   |
| VPN 已連接                                                                         |              |     |   |
|                                                                                 |              |     |   |
|                                                                                 | ······ (??   |     |   |
| VPN 23                                                                          | i NOU        |     |   |
| IP 地封                                                                           | 10.212.133.1 |     |   |
| 用戶行                                                                             | î            |     |   |
| 連接時間                                                                            | 00:00:41     |     |   |
| 按收子即要                                                                           | 7.08 MB      |     |   |
| 28.42.2 208                                                                     |              |     |   |
|                                                                                 | 斷連接          |     |   |
|                                                                                 |              |     |   |
|                                                                                 |              |     |   |
|                                                                                 |              |     |   |
|                                                                                 |              |     |   |
|                                                                                 |              |     |   |